#CrecimientoProfesional #AprendeConLosPioneros 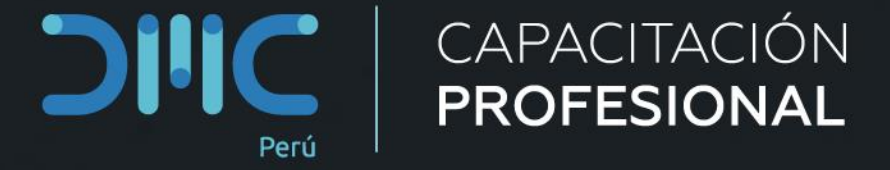

# **SESIÓN XI**

Docente: Victor Gutierrez Data Architect

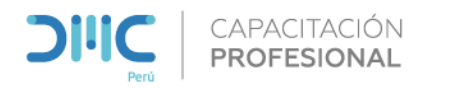

# Agenda

USO DE HERRAMIENTAS DIAGNÓSTICO DE PERFORMANCE

- Uso del Explain Plan.
- Visualización de espacios de registros (logspace).
- Monitorear el tempdb.
- Asignación uso de memoria.

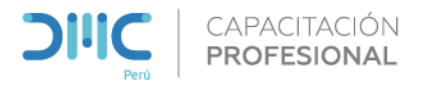

Luego de recibir el pedido de cliente, interactúan 3 componentes:

- Protocol Layer
- Relational Engine
  - El trabajo del optimizador es crear un plan de ejecución para la consulta del usuario.
     Este es el plan que determinará cómo se ejecutará la consulta del usuario.
  - ✓ El costo de la consulta se calcula en función de factores como el uso de la CPU, el uso de la memoria y las necesidades de entrada / salida.
- Storage Engine

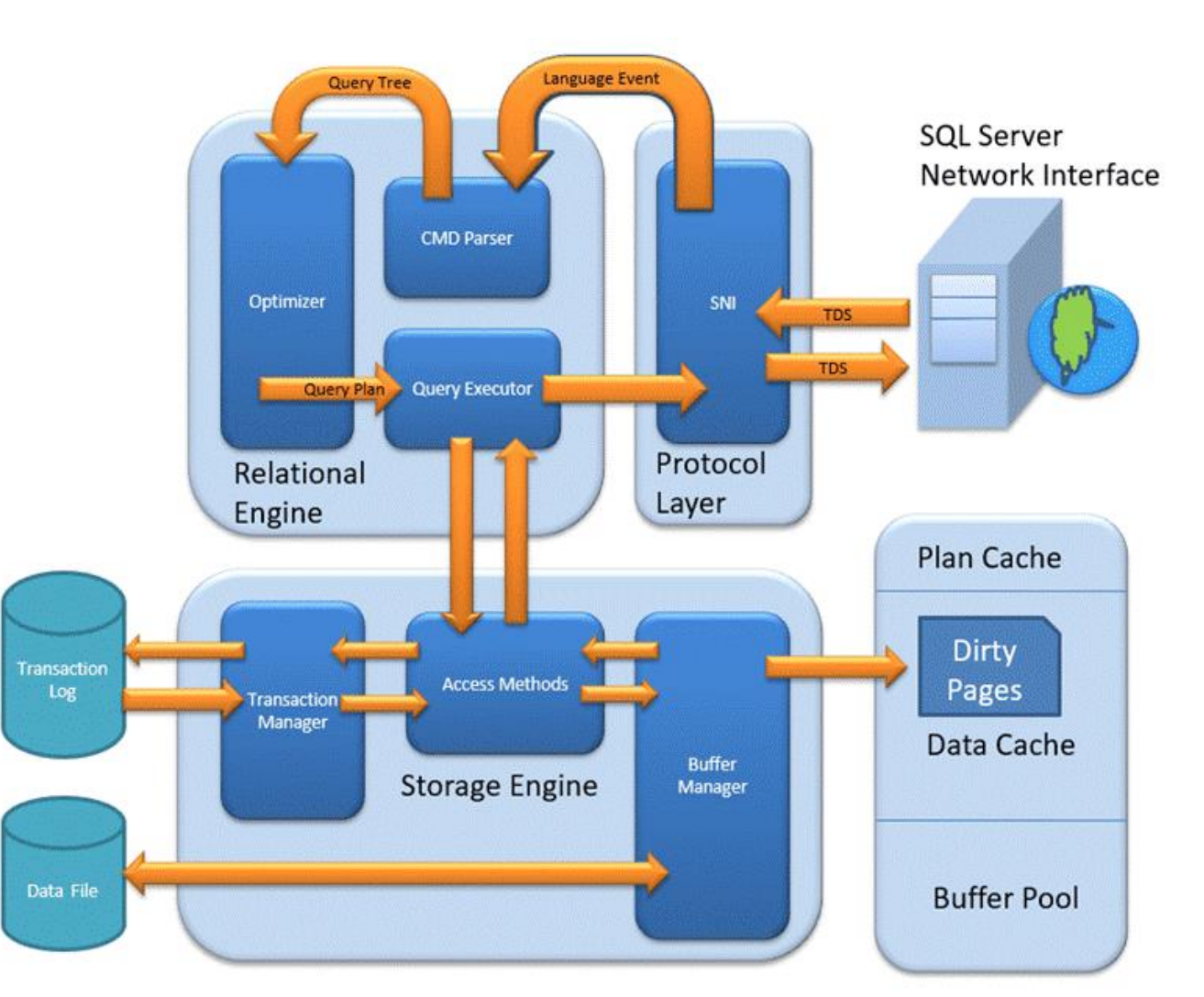

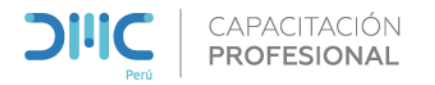

**Fase 0** Optimización Previa. Buscar si hay un plan de ejecución anterior.

**Fase 1** Procesamiento del Plan Evaluar la tabla el índice y las columnas que permita el retorno de los datos.

**Fase 2** Procesamiento del Optimizador. El objetivo final de la optimización es encontrar todas las otras opciones posibles para ejecutar la consulta de la mejor manera

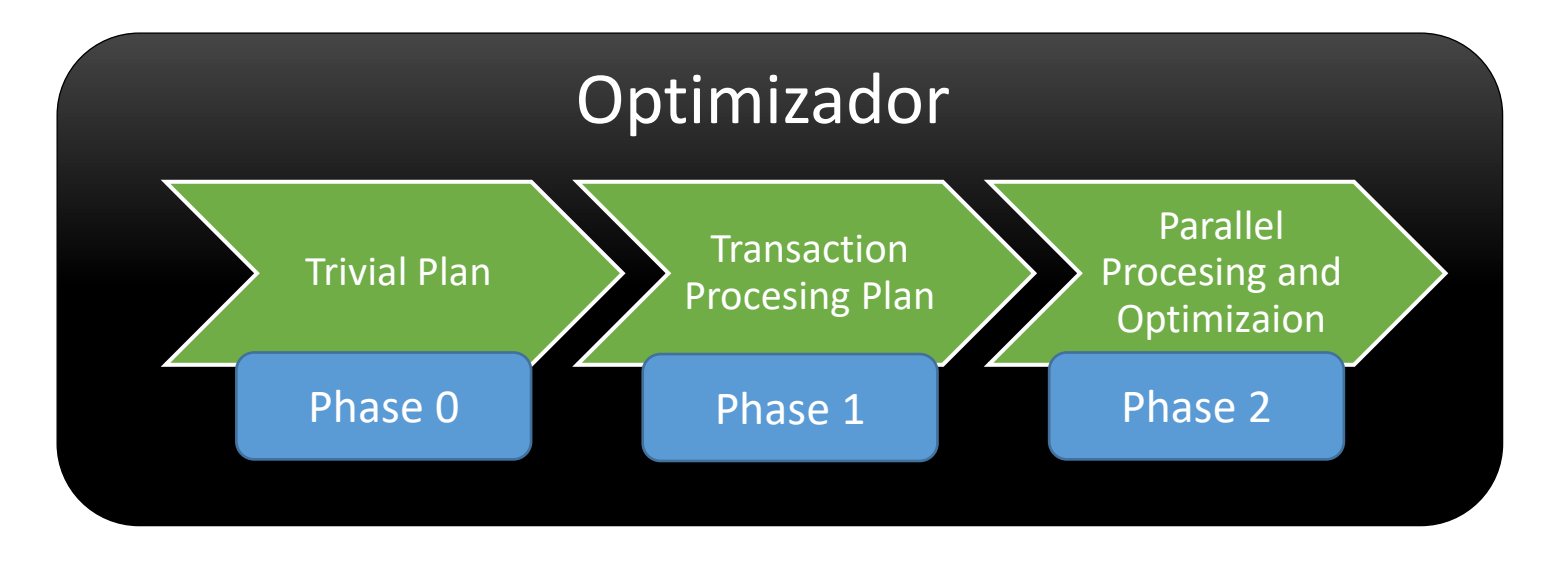

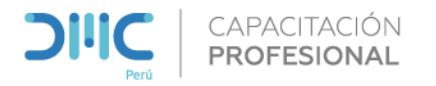

**Data Files**, almacena datos en páginas Estas páginas de datos están agrupadas lógicamente para formar extensiones.

El mantenimiento del objeto se realiza a través de extensiones. La página tiene una sección llamada Encabezado de página con un tamaño de 96 bytes, que lleva la información de metadatos sobre la página, como el Tipo de página, Número de página, Tamaño del espacio utilizado, Tamaño del espacio libre y Puntero a la página siguiente y a la página anterior. etc.

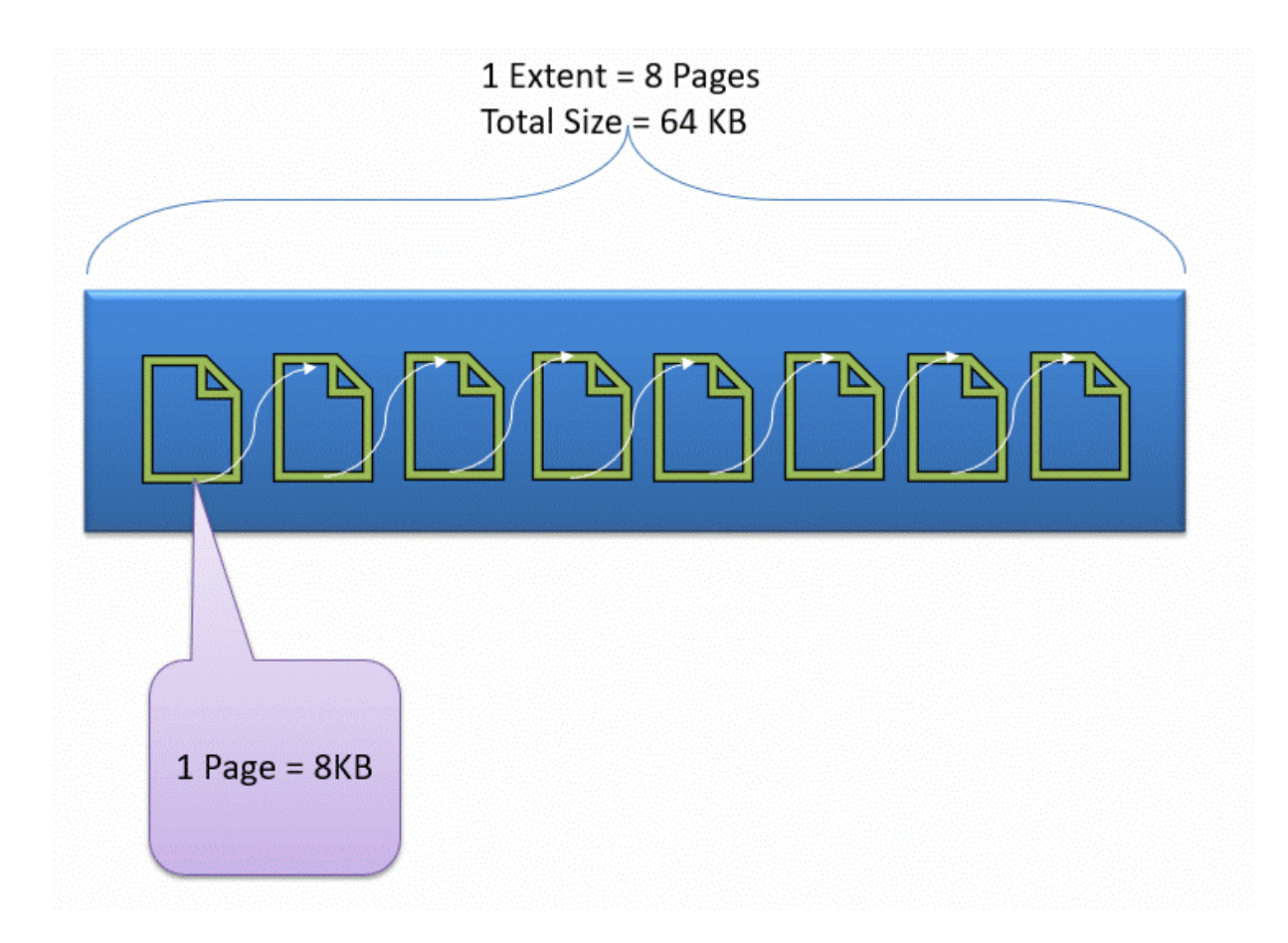

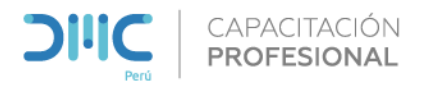

#### Archivo primario

Almacena los datos relacionados con tablas, vistas, disparadores, etc.

#### Archivo secundario

La base de datos puede o no contener múltiples archivos secundarios.

Esto es opcional y contiene datos específicos del usuario. La extensión suele ser *.ndf* 

#### Archivo de registro

La extensión es .*ldf* Utilizado para la gestión de transacciones. Esto se utiliza para recuperarse de cualquier instancia no deseada.

Es aquí donde se lleva a cabo la tarea de Rollback a transacciones no confirmadas.

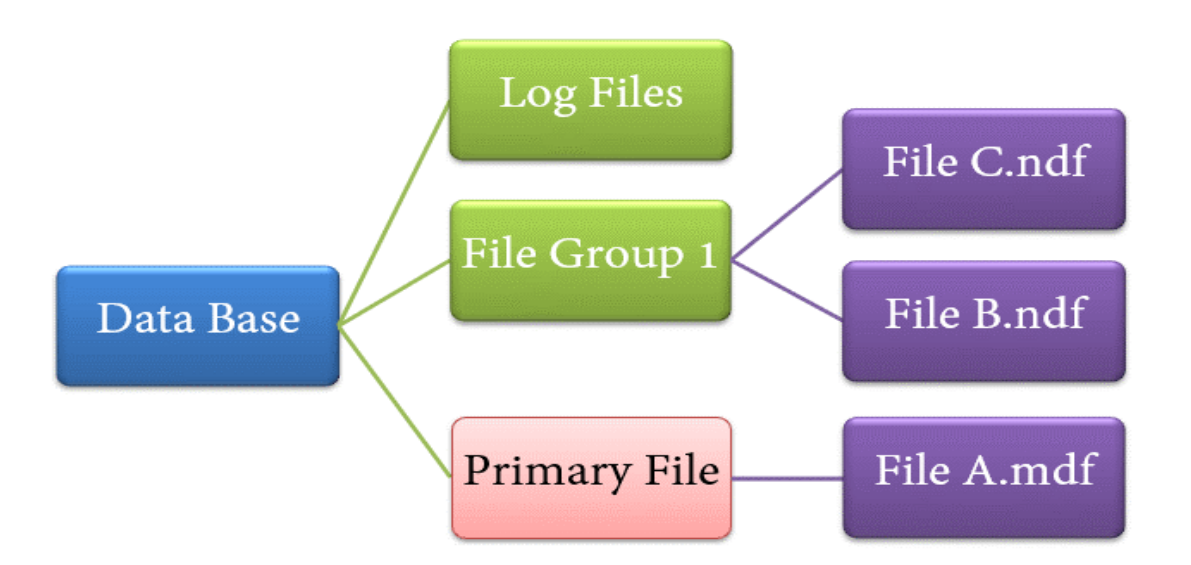

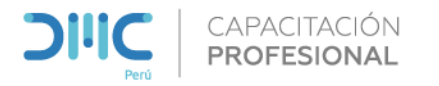

#### Que es un Plan de Ejecución?

- Conjunto de pasos que ejecuta el motor de bases de datos para completar la consulta.
- El plan declara sus intenciones, pero no le dice a SQL que debe usar.
- El optimizador de consultas determina eso.
- Puede seleccionar un plan con la opción: Display Estimated Execution plan e Include Actual Execution plan.

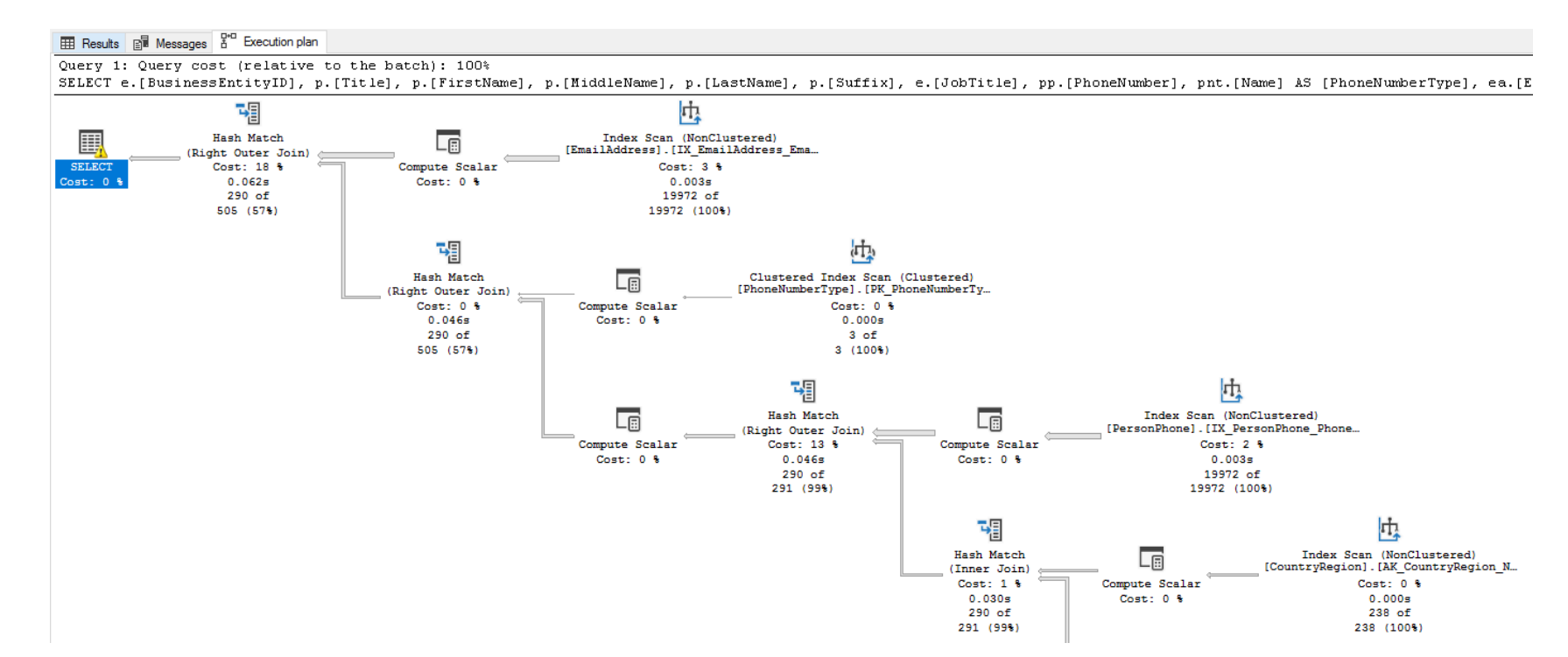

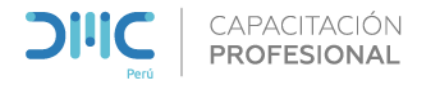

#### Las partes del Plan de Ejecución

*Paso*: describen las operaciones de la base de datos realizadas para crear los resultados de la consulta

**Flujo de Paso**: En consultas simples, esto es secuencial. La salida de un paso fluye hacia otro. Sin embargo, a medida que las consultas se vuelven más complicadas, el plan contiene varias ramas.

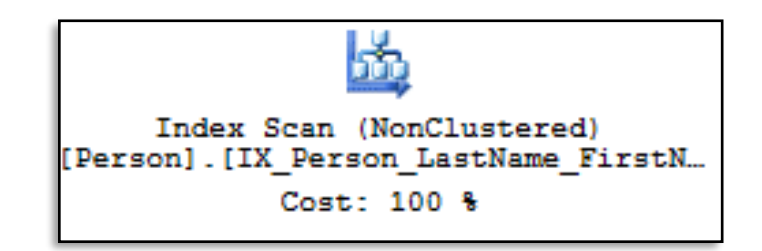

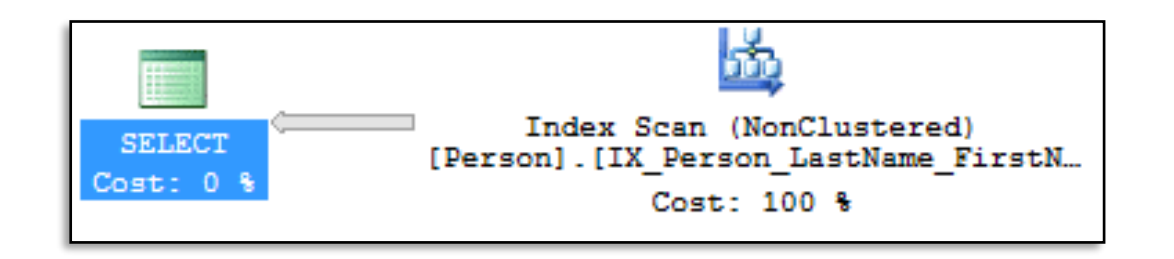

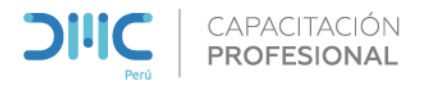

#### Como leer el Plan

Al leer un plan de consulta, léalos de derecha a izquierda. Los pasos de la derecha se ejecutan primero y sus resultados se envían al siguiente paso de la izquierda

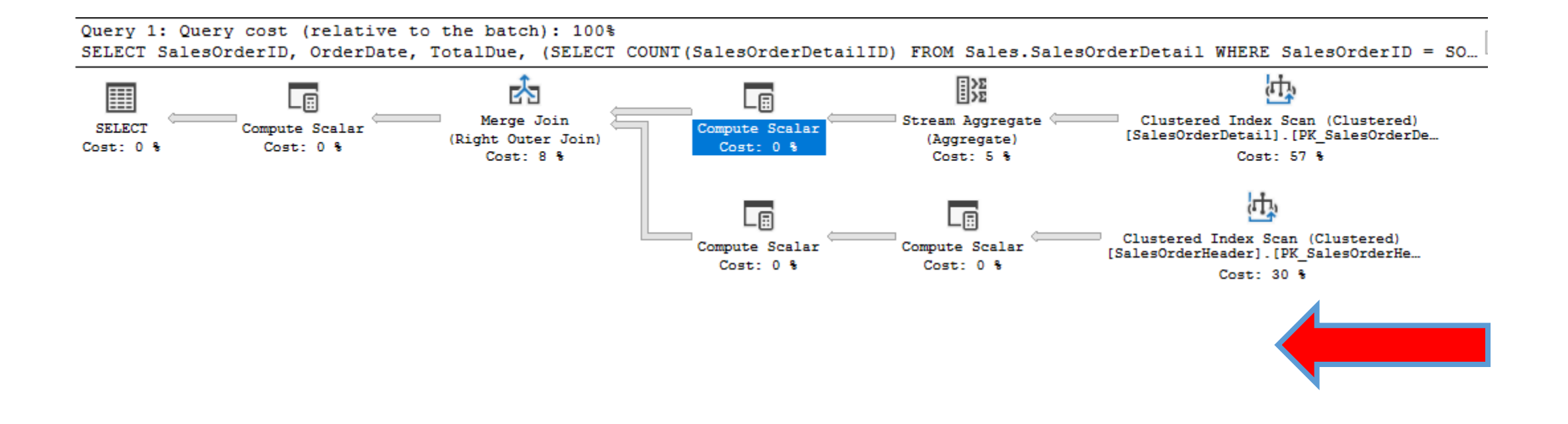

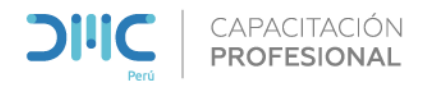

#### Ver un Plan de Ejecución

- Cada consulta ejecutada genera un plan de consulta
- Cuando haya dudas, busque el plan de ejecución.
- Compare, Compruebe y verifique varias consultas.
- Con el tiempo se adquiere la habilidad de mejorar un plan, y determinar si requiere el apoyo de los índices.
- Deje al motor tomar la mejor decisión, en algunos casos no puede y luego necesita optimizar.

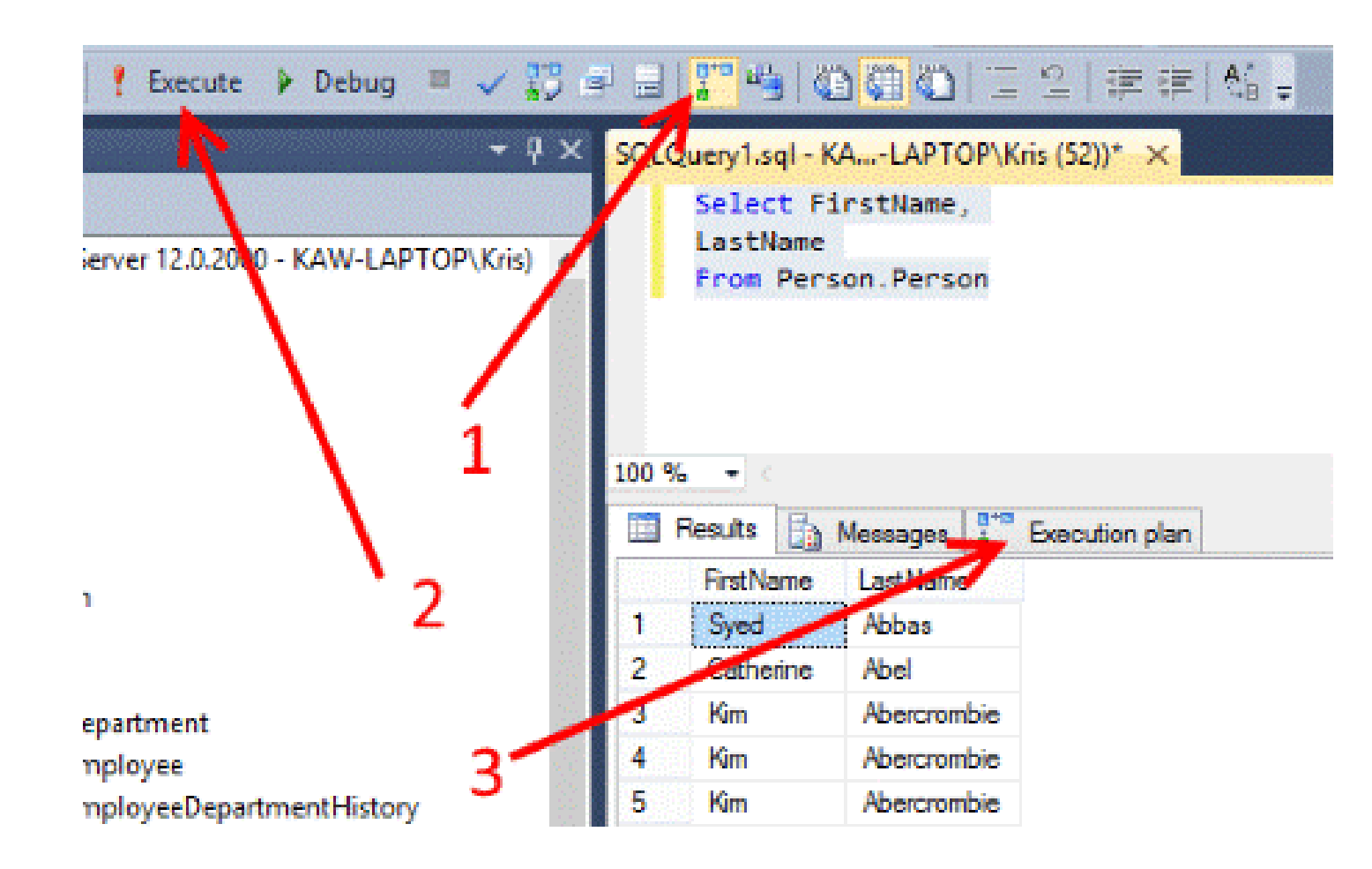

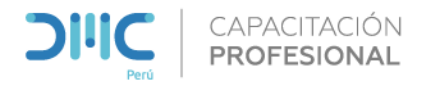

**Un plan de ejecución estimado** es generado sin realmente correr la consulta (o procedimiento almacenado) para el cual el plan es creado.

Está basado en una estimación de comportamiento esperado.

**Un plan de ejecución real** es generado después de que una consulta fuera ejecutada.

Es más confiable, y está basado en la ejecución real, no estimados. También provee más información y estadísticas, por lo que es mucho más útil al resolver problemas.

| 4.sql         | - DES        | KTOP                                   | -SRA5N58     | .Adventu   | reWorks201   | 6 (DESKTO | P-SRA5N58 | Vusuario (56)) | - Micro |  |
|---------------|--------------|----------------------------------------|--------------|------------|--------------|-----------|-----------|----------------|---------|--|
| ew            | Query        |                                        | Project      | Tools      | Window       | Help      |           |                |         |  |
| 3 -           |              | Connection •                           |              |            |              |           |           |                |         |  |
| entu          |              | Open Server in Object Explorer         |              |            |              |           |           | Alt+F8         |         |  |
|               | <b>*</b> @   | Specify Values for Template Parameters |              |            |              |           |           | Ctrl+Shift+N   | 4       |  |
| ×             | ►            | Execute                                |              |            |              |           |           | F5             | Ē       |  |
| -SR/          |              | Cancel Executing Query                 |              |            |              |           |           | Alt+Break      |         |  |
| bases         | $\checkmark$ | Par                                    | se           |            |              |           |           | Ctrl+F5        |         |  |
| ster          | 0+0<br>1 ♡   | Dis                                    | play Estima  | ted Exec   | ution Plan   |           |           | Ctrl+L         |         |  |
| ataba         | =            | Inte                                   | elliSense En | abled      |              |           |           | Ctrl+B, Ctrl+  | 4       |  |
| dven<br>orth  |              | Trac                                   | ce Query in  | SQL Sen    | ver Profiler |           |           | Ctrl+Alt+P     |         |  |
| rity          | •            | Ana                                    | alyze Query  | in Datak   | oase Engine  | Tuning Ad | visor     |                |         |  |
| r Ob          |              | Des                                    | ign Query    | in Editor  |              |           |           | Ctrl+Shift+C   | Σ       |  |
| catio<br>Rase | 0+0          | Incl                                   | lude Actua   | l Executio | on Plan      |           |           | Ctrl+M         |         |  |
| vs Or         | D+0<br>6 ⊘   | Incl                                   | lude Live Q  | uery Stat  | istics       |           |           |                |         |  |

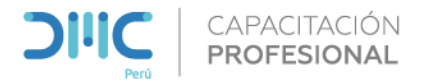

**Display Estimated Execution plan / Include Actual Execution plan.** 

 Al flujo de datos de datos graficos, se le adiciona el script y el porcentaje en caso se comparen dos scripts.

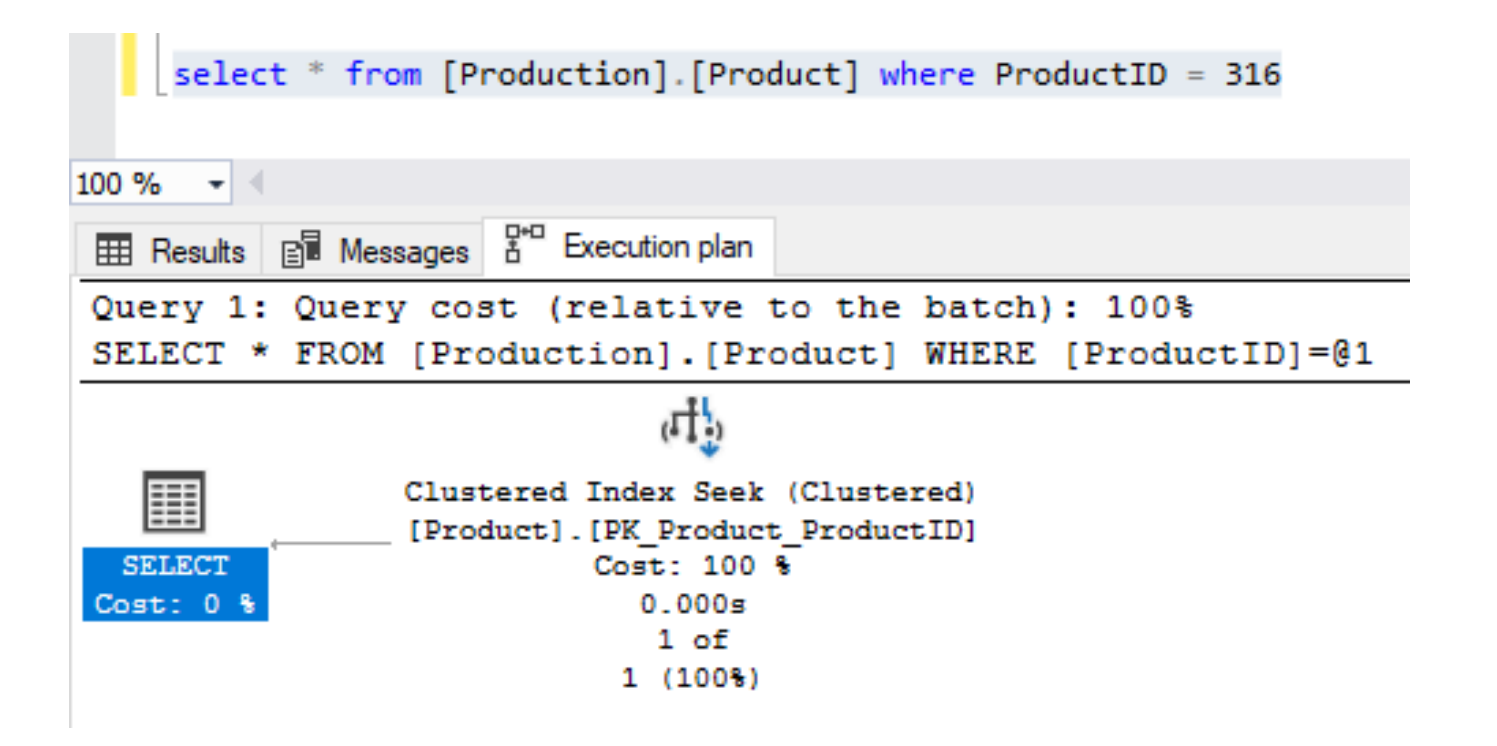

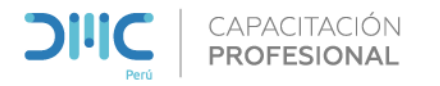

#### Uso del Cache de consulta

Los planes son grabados en el caché del plan de consultas, así que pueden ser reutilizados para ejecutar consultas más rápido. Podemos consultar el contenido del caché del plan usando Vistas de Administración Dinámicas (Dynamic Management Views, DMVs).

La vista sys.dm\_exec\_cached\_plans muestra una fila por cada plan de consultas. La vista muestra texto de consultas, la memoria usada y cuántas veces el plan fue reutilizado. SELECT qp.query\_plan, CP.usecounts, cp.cacheobjtype, cp.size\_in\_bytes, cp.usecounts, SQLText.text FROM sys.dm\_exec\_cached\_plans AS CP CROSS APPLY sys.dm\_exec\_sql\_text( plan\_handle)AS SQLText CROSS APPLY sys.dm\_exec\_query\_plan( plan\_handle)AS QP WHERE objtype = 'Adhoc' and cp.cacheobjtype = 'Compiled Plan'

|   | query_plan                                                                                                    | usecounts | cacheobjtype  | size_in_bytes | usecounts | text                                                |
|---|----------------------------------------------------------------------------------------------------|-----------|---------------|---------------|-----------|-----------------------------------------------------|
| 1 | <showplanxml http:="" schemas.microsoft.com<="" td="" xmlns="http://schemas.microsoft.com&lt;/td&gt;&lt;td&gt;1&lt;/td&gt;&lt;td&gt;Compiled Plan&lt;/td&gt;&lt;td&gt;65536&lt;/td&gt;&lt;td&gt;1&lt;/td&gt;&lt;td&gt;SELECT qp.query_plan, CP.usecounts,&lt;/td&gt;&lt;/tr&gt;&lt;tr&gt;&lt;td&gt;2&lt;/td&gt;&lt;td&gt;&lt;ShowPlanXML xmlns="><td>1</td><td>Compiled Plan</td><td>16384</td><td>1</td><td>select * from [Production].[Product] where Product1</td></showplanxml> | 1         | Compiled Plan | 16384         | 1         | select * from [Production].[Product] where Product1 |
| 3 | <showplanxml http:="" p="" schemas.microsoft.com<="" xmlns="http://schemas.microsoft.com&lt;/td&gt;&lt;td&gt;1&lt;/td&gt;&lt;td&gt;Compiled Plan&lt;/td&gt;&lt;td&gt;57344&lt;/td&gt;&lt;td&gt;1&lt;/td&gt;&lt;td&gt;select * from [Production].[Product]&lt;/td&gt;&lt;/tr&gt;&lt;tr&gt;&lt;td&gt;4&lt;/td&gt;&lt;td&gt;&lt;ShowPlanXML xmlns="></showplanxml>                                                                                                    | 1         | Compiled Plan | 139264        | 1         | IF OBJECT_ID (N'[sys].[database_query_store_opti    |
| 5 | <ShowPlanXML xmlns="http://schemas.microsoft.com</td> <td>1</td> <td>Compiled Plan</td> <td>49152</td> <td>1</td> <td>SELECT SO.SalesOrderID, OrderDate,</td>                                                                                                    | 1         | Compiled Plan | 49152         | 1         | SELECT SO.SalesOrderID, OrderDate,                  |

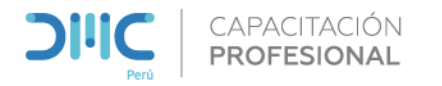

#### Entender un Plan de Ejecución

- Observe el flujo de datos en lugar del costo.
- Es importante reducir el número de operaciones de (E/S).
- Acceder al almacenamiento es el más lento de los recursos de hardware

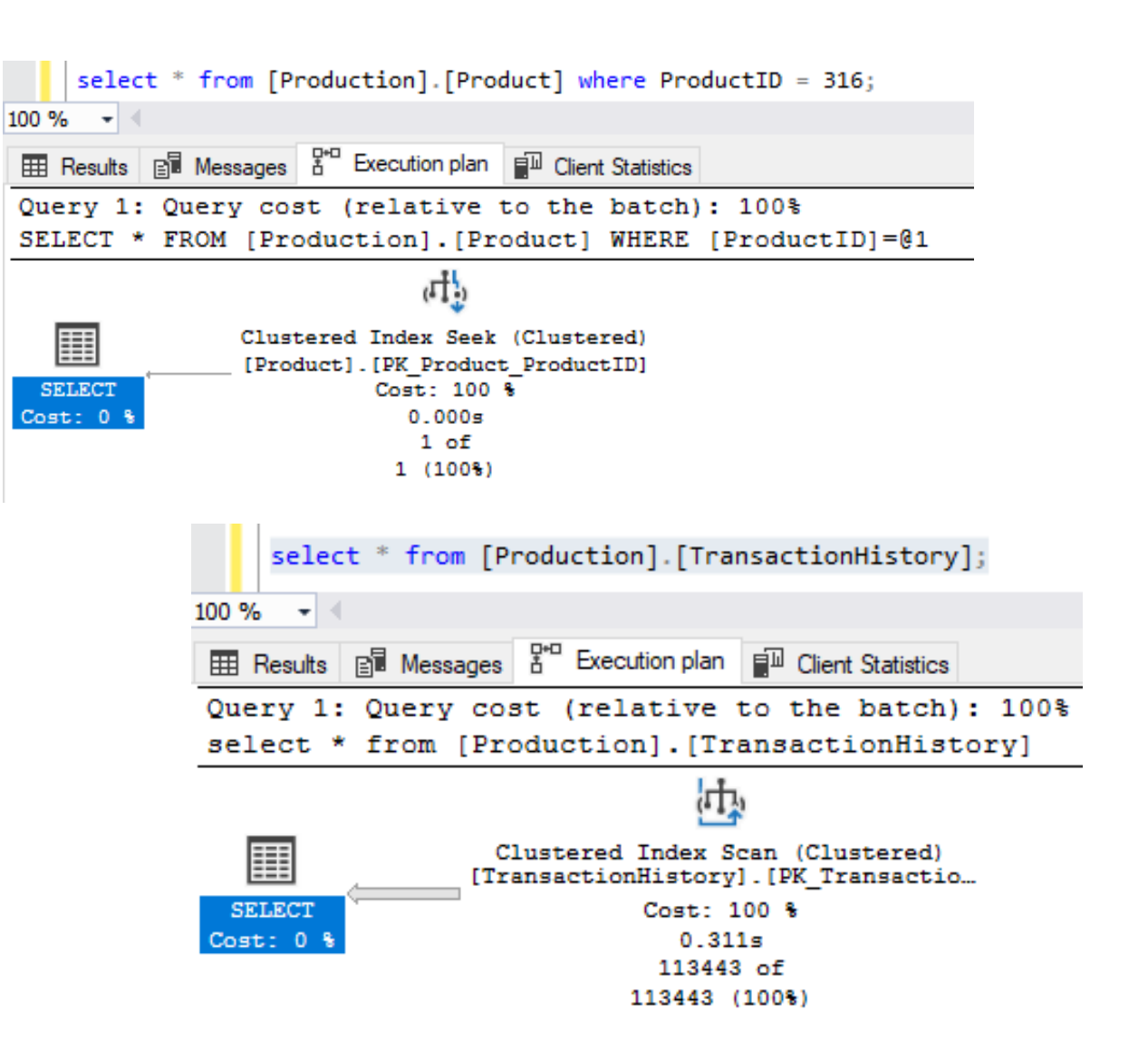

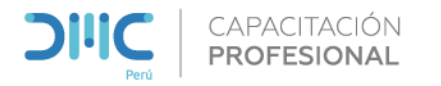

#### Entender un Plan de Ejecución

- Con la opción de Estadísticas de I/O revise las lecturas
- El resultado de lecturas lógicas 797 muestra que SQL Server lee páginas de 40 KB (797 \* 8 KB) para obtener los datos de la memoria.
- El objetivo debe ser reducir el número de operaciones de lectura acumulativas.

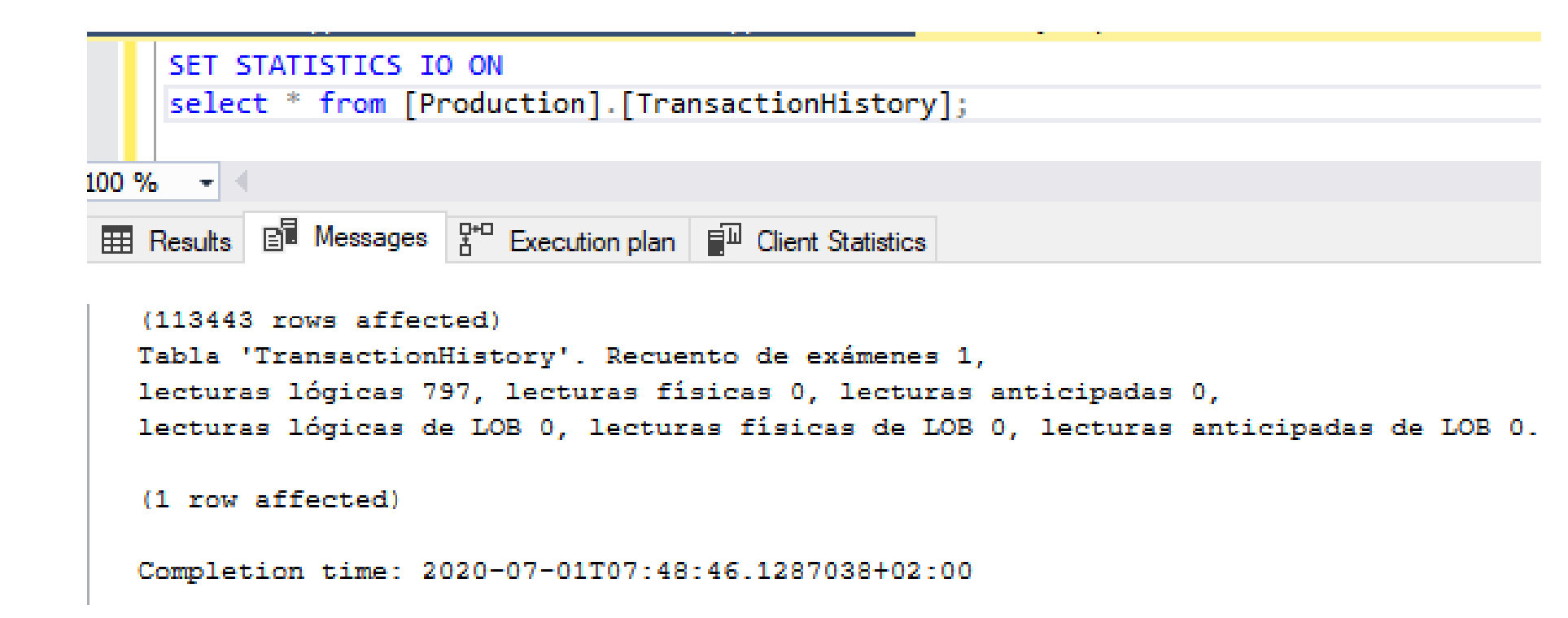

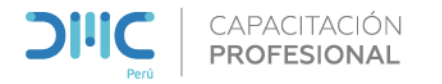

#### Entender un Plan de Ejecución

Leemos de derecha a izquierda y de arriba a abajo

```
SELECT C.[CompanyName], OD.[ProductID], OD.[Discount],
OD.[Quantity], OD.[UnitPrice],
O.[OrderDate], O.[RequiredDate], O.[ShippedDate]
FROM Orders O
INNER JOIN [dbo].[Order Details] OD ON O.[OrderID] = OD.[OrderID]
INNER JOIN [dbo].[Products] P ON OD.[ProductID] = P.[ProductID]
INNER JOIN [dbo].[Customers] C ON C.[CustomerID] = O.[CustomerID]
WHERE O.[ShippedDate] > O.[RequiredDate]
```

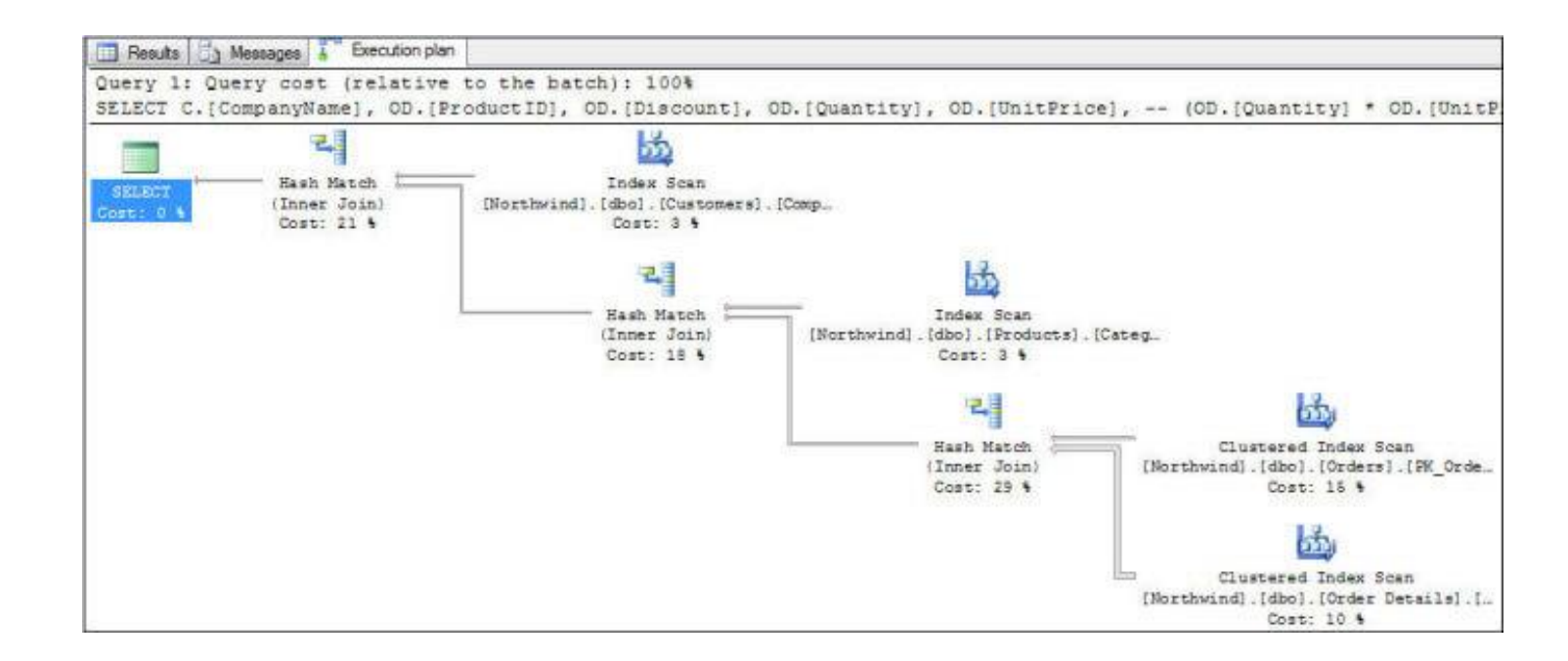

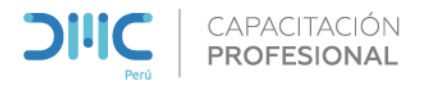

#### Entender un Plan de Ejecución

Observe que al comparar entre los dos scripts, el primero consume 74% mientras el segundo consume 23%, el proceso SORT castiga mas el tiempo de ejecución del Script

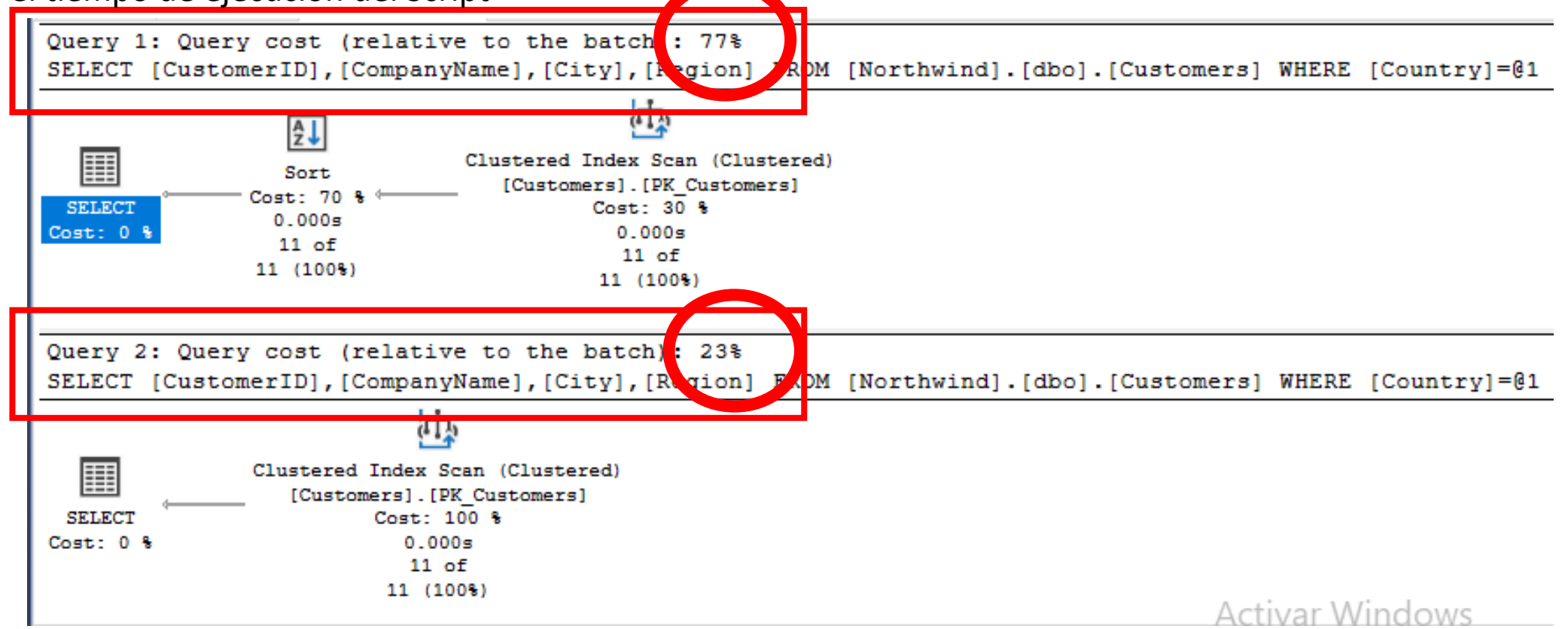

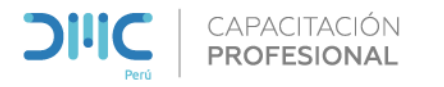

Entender un Plan de Ejecución

Resumen:

- Existen diversos métodos para mostrar o activar planes de ejecución gráficos.
- Los lees de derecha a izquierda y de arriba a abajo
- Las flechas indican no solo la dirección del viaje de datos, sino también (comparativamente) la cantidad de filas de datos que se transfieren paso a paso en el proceso de ejecución
- Los costos se muestran para cada paso, en relación con el costo total del plan de consulta
- El costo de la declaración se puede comparar con otras declaraciones ejecutadas en el mismo lote

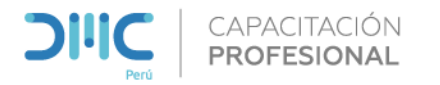

### **Monitorear tempDB**

La base de datos **tempdb** es una de las más importantes ya que esta contiene la mayoría de los objetos creados internamente.(Es un espacio de trabajo temporal); utilizada para:

- Almacenamiento de tablas temporales creadas explícitamente.
- Tablas de trabajo que contienen resultados intermedios creados durante el procesamiento y ordenación de consultas.
- Cuando ejecutamos una consulta en el SSMS, esta pasa por el tempdb

Por lo general, la configuración y el rendimiento de la base de datos tempdb depende principalmente en los recursos físicos, la carga de trabajo (cantidad de operaciones paralelas como la creación de objetos temporales, por ejemplo) y las aplicaciones que usan los recursos de SQL Server.

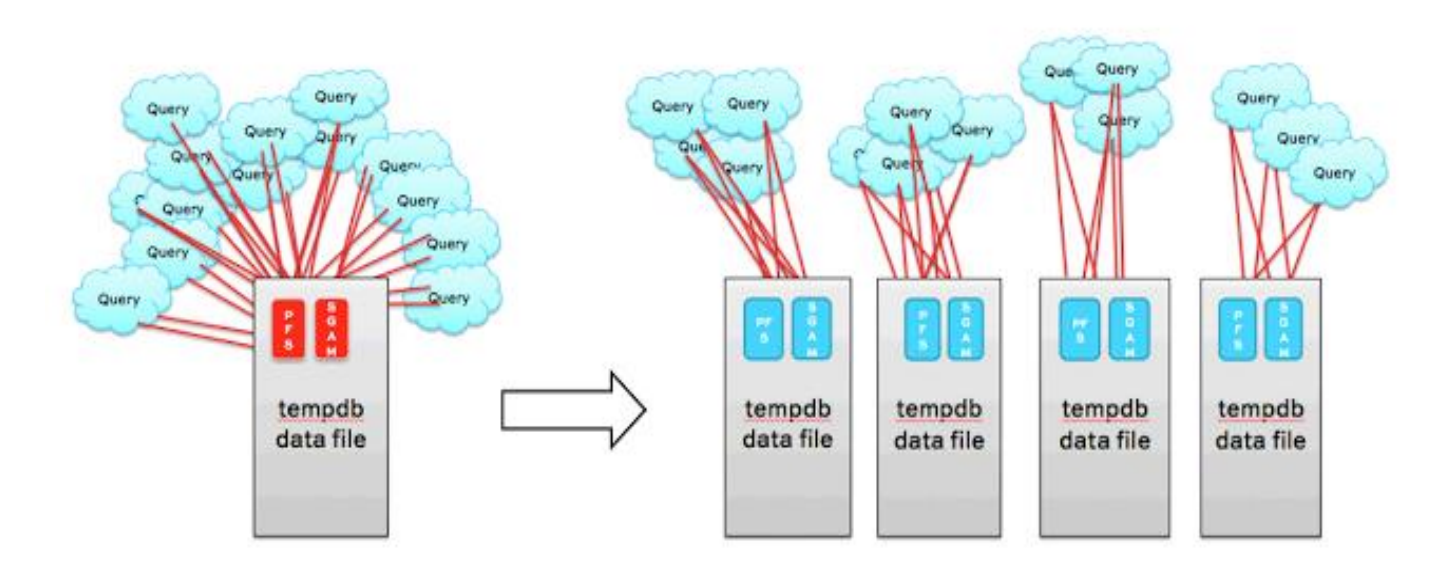

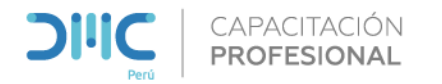

### Monitorear tempDB

Crear un Data file por cada procesador lógico en nuestro servidor.

Validar el numero de Data Files:

select DB NAME (mf.database id) database name , mf.name logical\_name, mf.file\_id , CONVERT (DECIMAL (20,2) , (CONVERT (DECIMAL, size) /128)) as [file size MB] , CASE mf.is percent growth WHEN 1 THEN 'Yes' ELSE 'No' END AS [is percent growth] , CASE mf.is percent growth WHEN 1 THEN CONVERT (VARCHAR, mf.growth) + '%' WHEN 0 THEN CONVERT (VARCHAR, mf.growth/128) + ' MB' END AS [growth in increment of] , CASE mf.is percent growth WHEN 1 THEN CONVERT (DECIMAL (20, 2) , (((CONVERT (DECIMAL, size) \*growth) /100) \*8) /1024) WHEN 0 THEN CONVERT (DECIMAL (20, 2) , (CONVERT (DECIMAL, growth) /128)) END AS [next auto growth size MB] , physical name from sys.master files mf where database id =2 and type desc= 'rows'

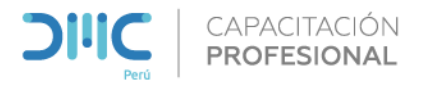

### Monitorear tempDB

#### **Planificar el Crecimiento**

Establezca el crecimiento con un tamaño razonable, así evitara que los archivos del tempdb crezcan en un porcentaje demasiado pequeño. Si el crecimiento de los archivos es demasiado pequeño comparado con la cantidad de datos que se escriben en tempdb, es posible que sea necesario expandir tempdb constantemente.

Esto afectará al rendimiento.

| Tamaño de archivos de tempdb | Incremento de FILEGROWTH |
|------------------------------|--------------------------|
| De 0 a 100 MB                | 10 MB                    |
| De 100 a 200 MB              | 20 MB                    |
| 200 MB o superior            | 10%*                     |

- Asigne a cada archivo de datos el mismo tamaño para obtener un rendimiento óptimo de relleno proporcional.
- Coloque la base de datos tempdb en un subsistema de E/S rápido. Cree bandas en disco si hay muchos discos conectados directamente.
- Coloque la base de datos tempdb en discos diferentes de los que utilizan las bases de datos de usuario.

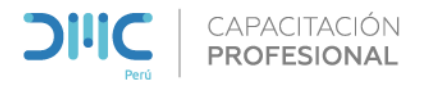

# **Gestión RAM**

- Esta memoria se utilizará con muchos fines, destacando especialmente el cacheo de páginas/segmentos de datos, así como planes de ejecución.
- También se necesitará memoria para la propia ejecución de las consultas, para mantener temporalmente los buffers necesarios para el procesamiento de los datos, para su ordenación, para almacenar tablas hash, etc.

|                                                    |        | 44%   | <sup>™</sup> 96% | 92%        |
|----------------------------------------------------|--------|-------|------------------|------------|
| Name                                               | Status | CPU   | Memory           | Disk       |
| <ul> <li>SQL Server Windows NT - 64 Bit</li> </ul> |        | 16,5% | 12.287,2         | 136,8 MB/s |
| 🖏 SQL Server (SQL2017)                             |        |       |                  |            |

-- El uso de memoria de las sesiones no dice nada significativo select memory\_usage, session\_id from sys.dm\_exec\_sessions order by memory\_usage desc

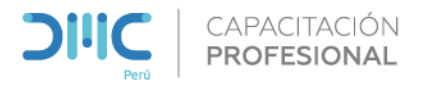

# Gestión RAM

Uno de los principales objetivos de diseño de todo el software de base de datos es minimizar la E/S de disco porque las operaciones de lectura y escritura del disco realizan un uso muy intensivo de los recursos. SQL Server crea un grupo de búferes en la memoria para contener las páginas leídas en la base de datos. Gran parte del código de SQL Server está dedicado a minimizar el número de lecturas y escrituras físicas entre el disco y el grupo de búferes. SQL Server intenta encontrar un equilibrio entre dos objetivos:

- Evitar que el grupo de búferes sea tan grande que todo el sistema se quede con poca memoria.
- Minimizar la E/S física a los archivos de base de datos al maximizar el tamaño del grupo de búferes.

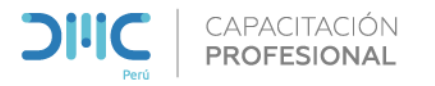

#### REFERENCIAS

#### Mostrar un Plan de Ejecución

https://docs.microsoft.com/es-es/sql/relational-databases/performance/display-an-actual-execution-plan?view=sql-serverver15

#### Mostrar planes de ejecución gráficos

https://docs.microsoft.com/es-es/previous-versions/sql/sql-server-2008-r2/ms178071(v=sql.105)

#### SYS.DM\_EXEC\_QUERY\_STATS

<u>https://docs.microsoft.com/es-es/sql/relational-databases/system-dynamic-management-views/sys-dm-exec-query-stats-</u> <u>transact-sql?view=sql-server-ver15</u>

#### TempDB

https://docs.microsoft.com/en-us/sql/relational-databases/databases/tempdb-database?view=sql-server-ver15

#### **Configuración de Memoria**

<u>https://docs.microsoft.com/es-es/sql/database-engine/configure-windows/server-memory-server-configuration-options?view=sql-server-ver15</u>

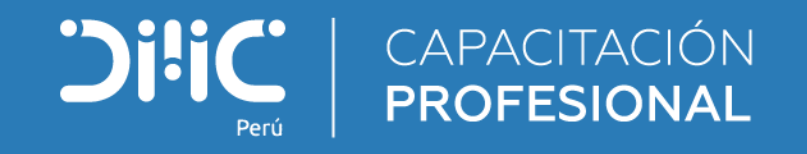

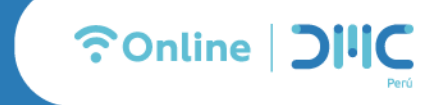